# Issue – NET framework version issue.

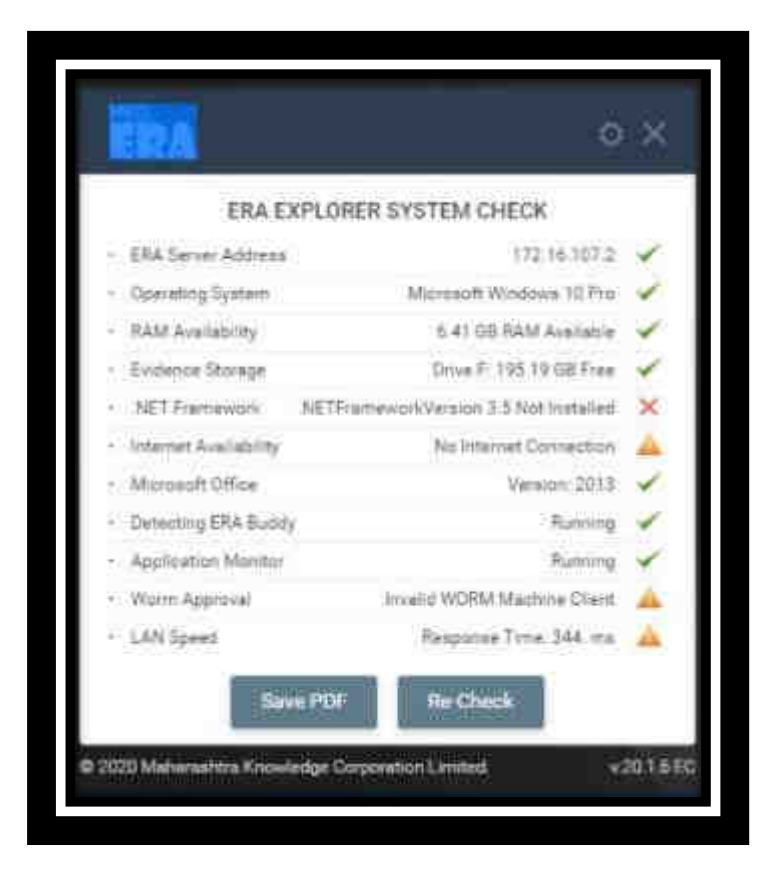

Step 1: User left click on "Action Center, No new notifications (button)"

No screenshots were saved for this steps.

Step 2: Click on "All settings (button)" in "Action center"

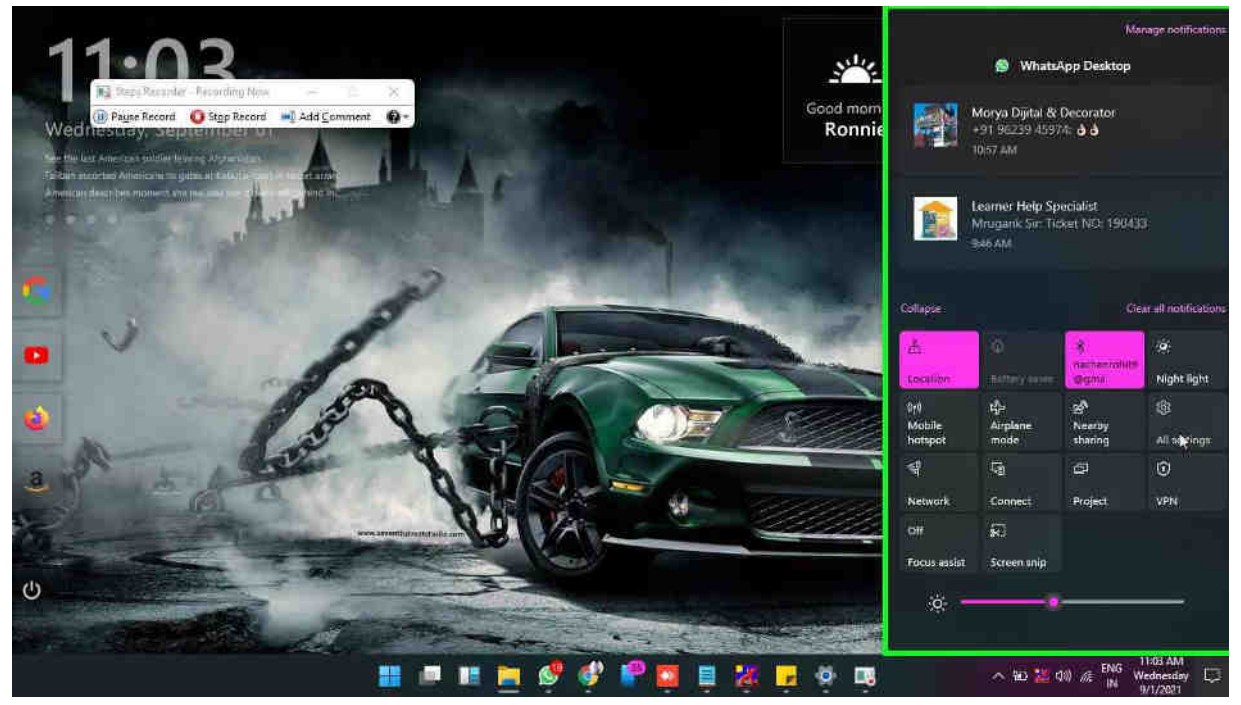

Step 3: Scroll down on "Settings (window)" in "Settings"

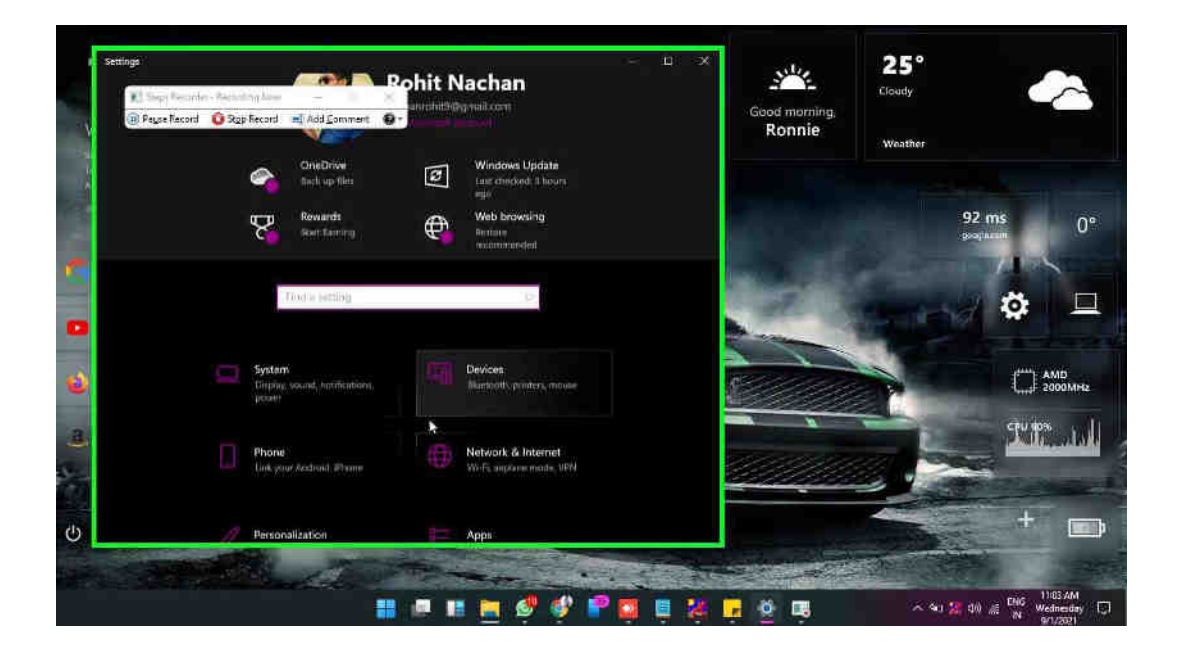

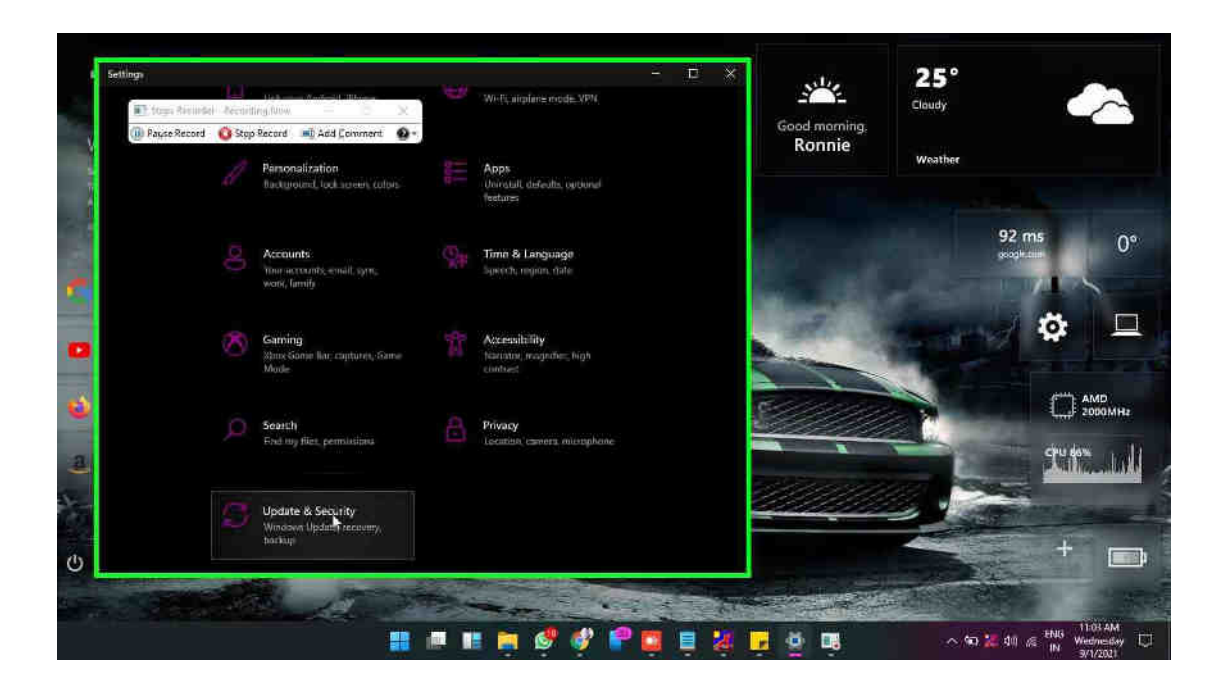

Step 4: Click on "Update & Security (text)" in "Settings"

Step 5: Click on "Maximize Settings (button)" in "Settings"

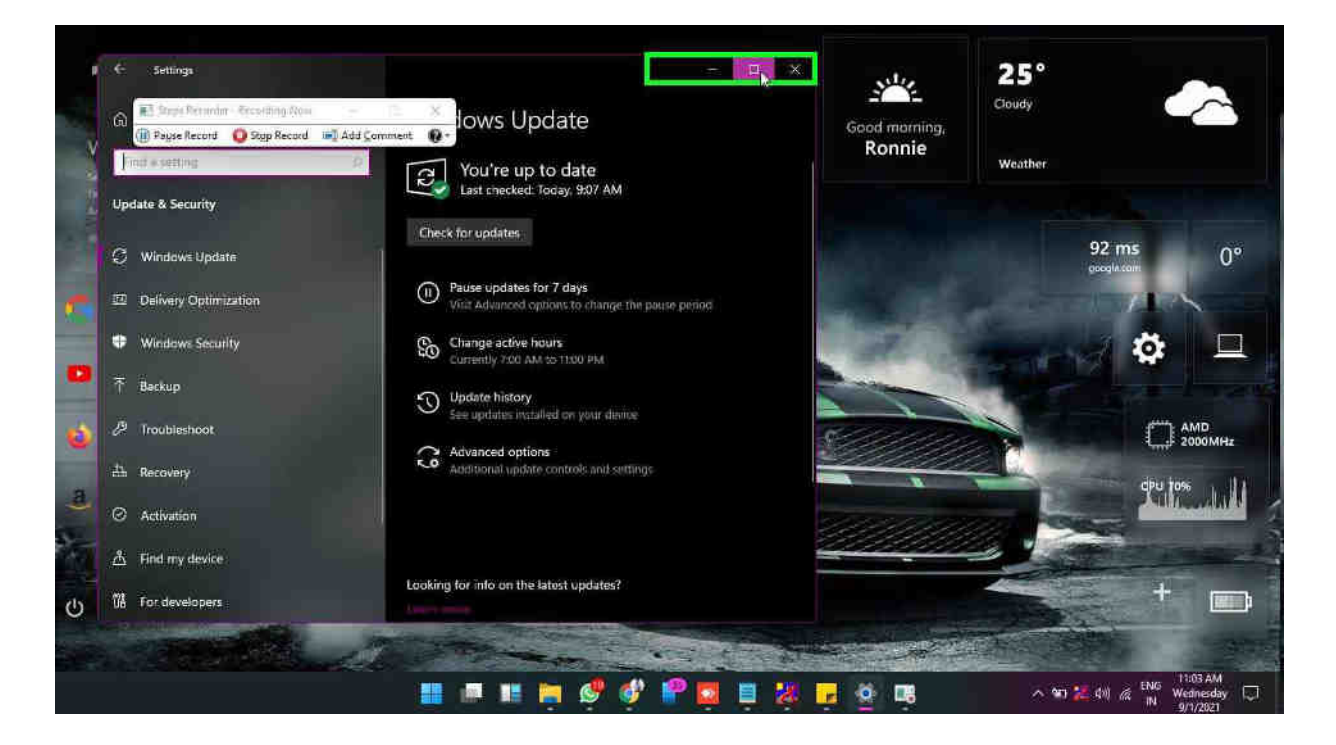

### Step 6: Click on "Check for updates (button)" in "Settings"

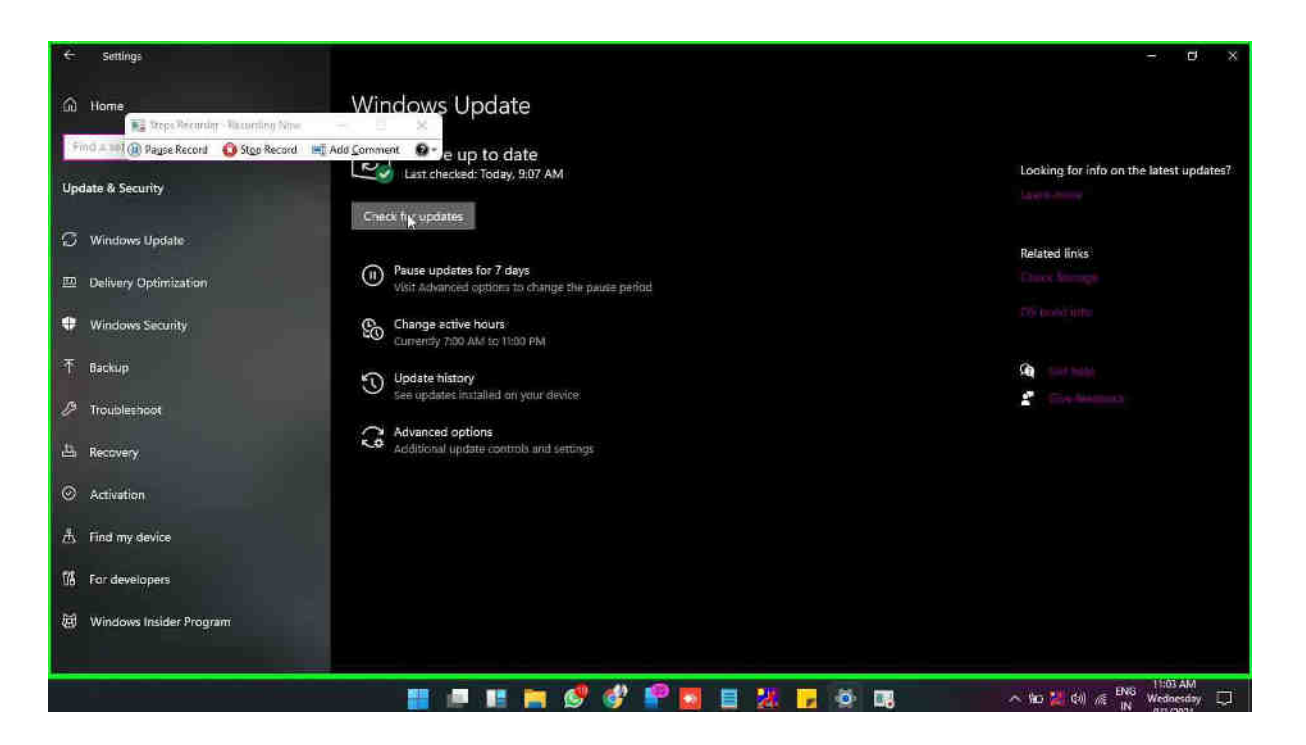

Step 7: Drag the mouse start on "Pending install (text)" in "Settings"

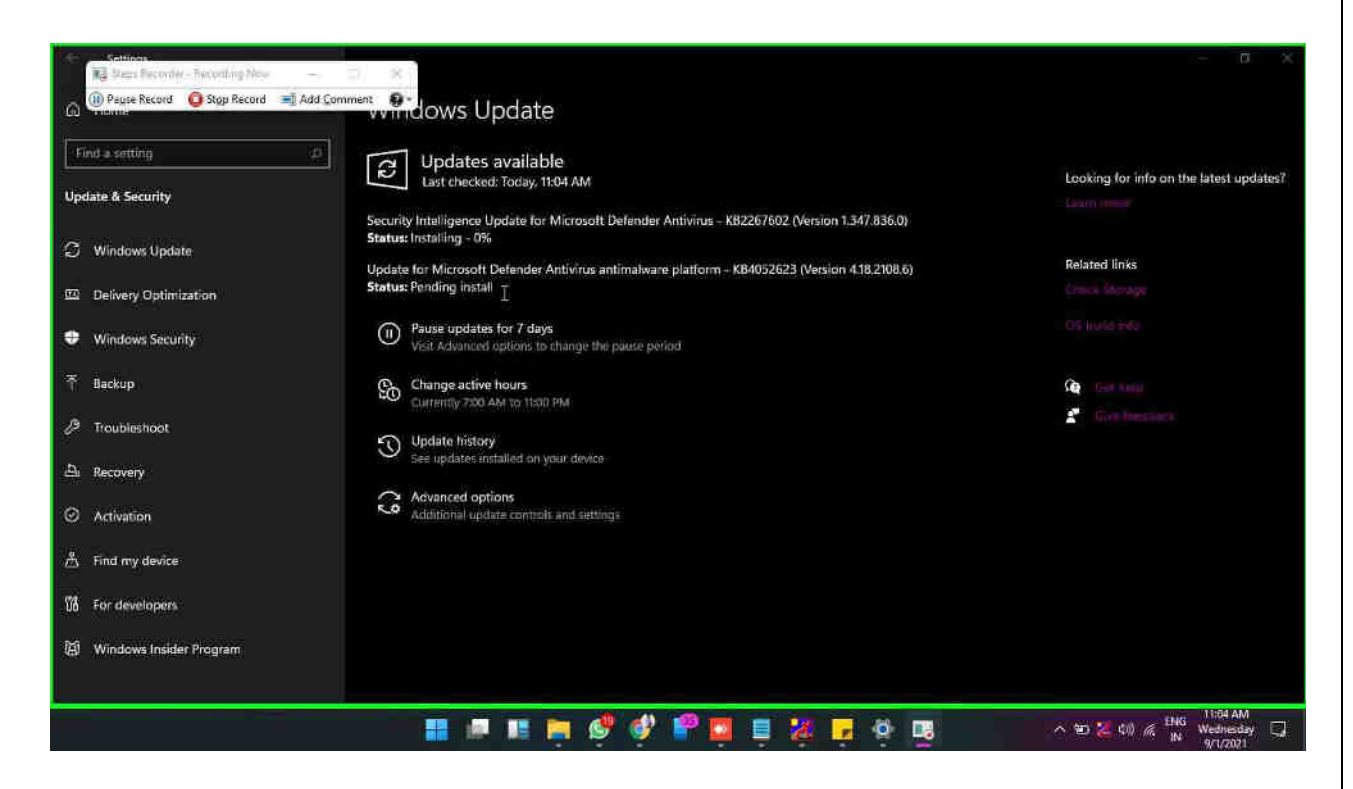

### Step 8: mouse drag end on "Security Intelligence Update for Microsoft Defender Antivirus - KB2267602 (Version 1.347.836.0) Installing - 0% (text)" in "Settings"

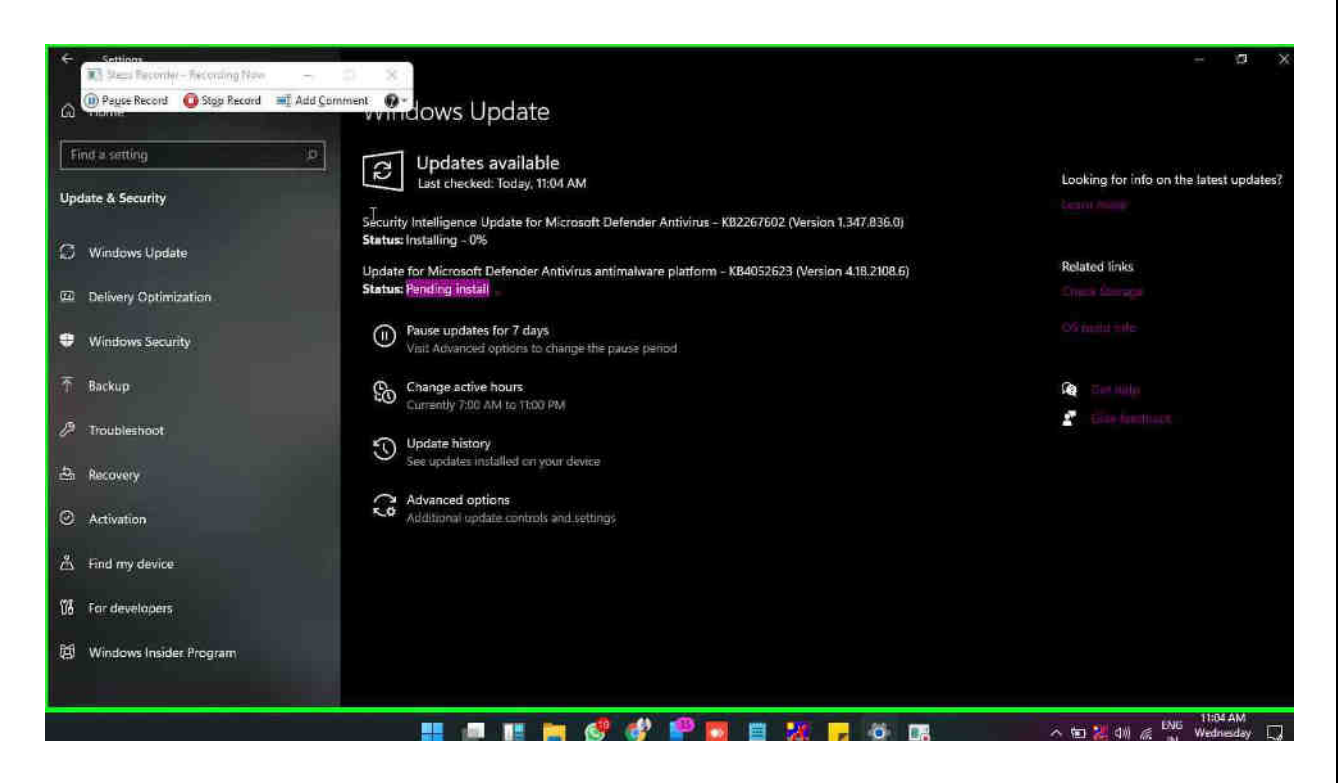

Step 9: User left click on "Pending install (text)" in "Settings"

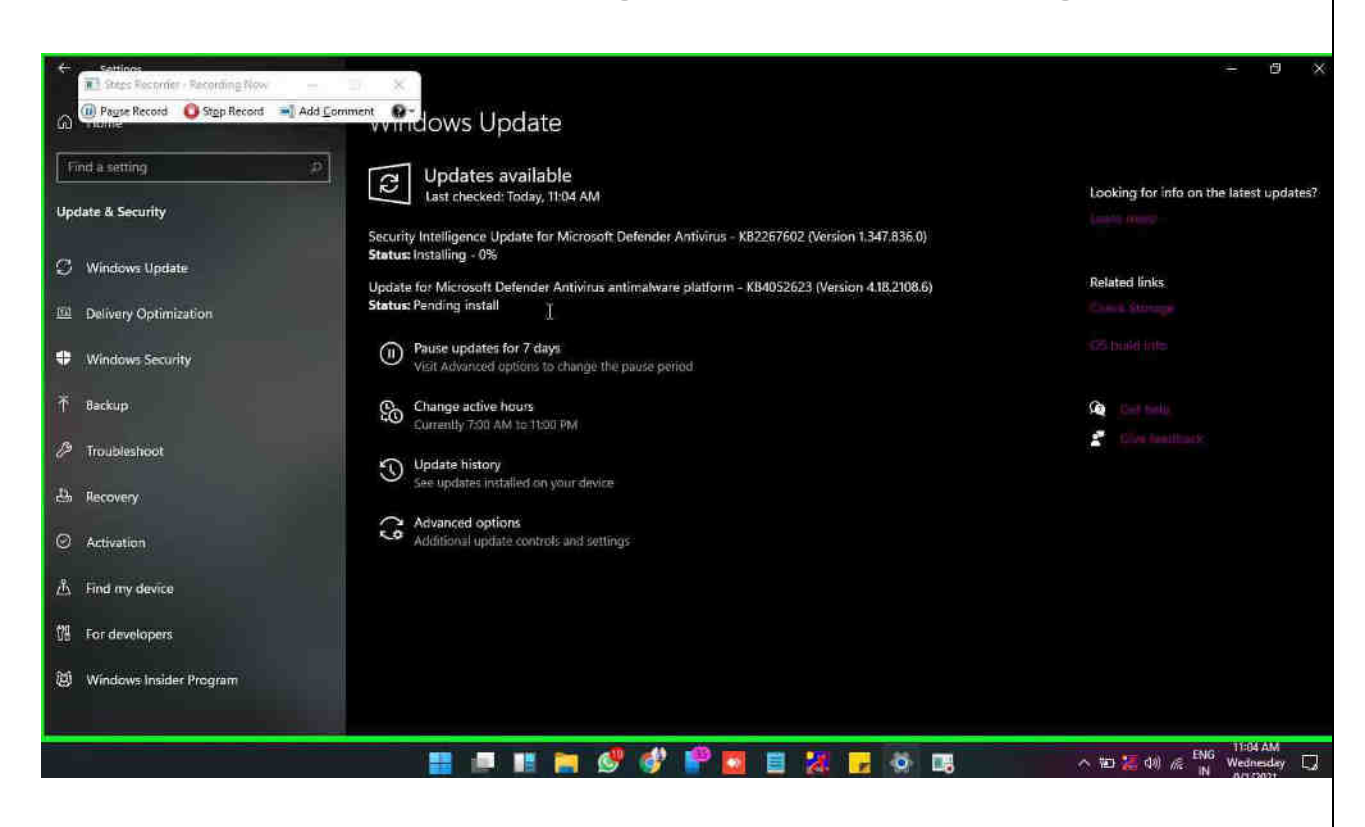

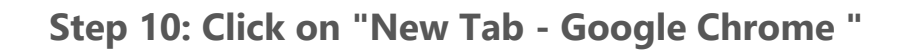

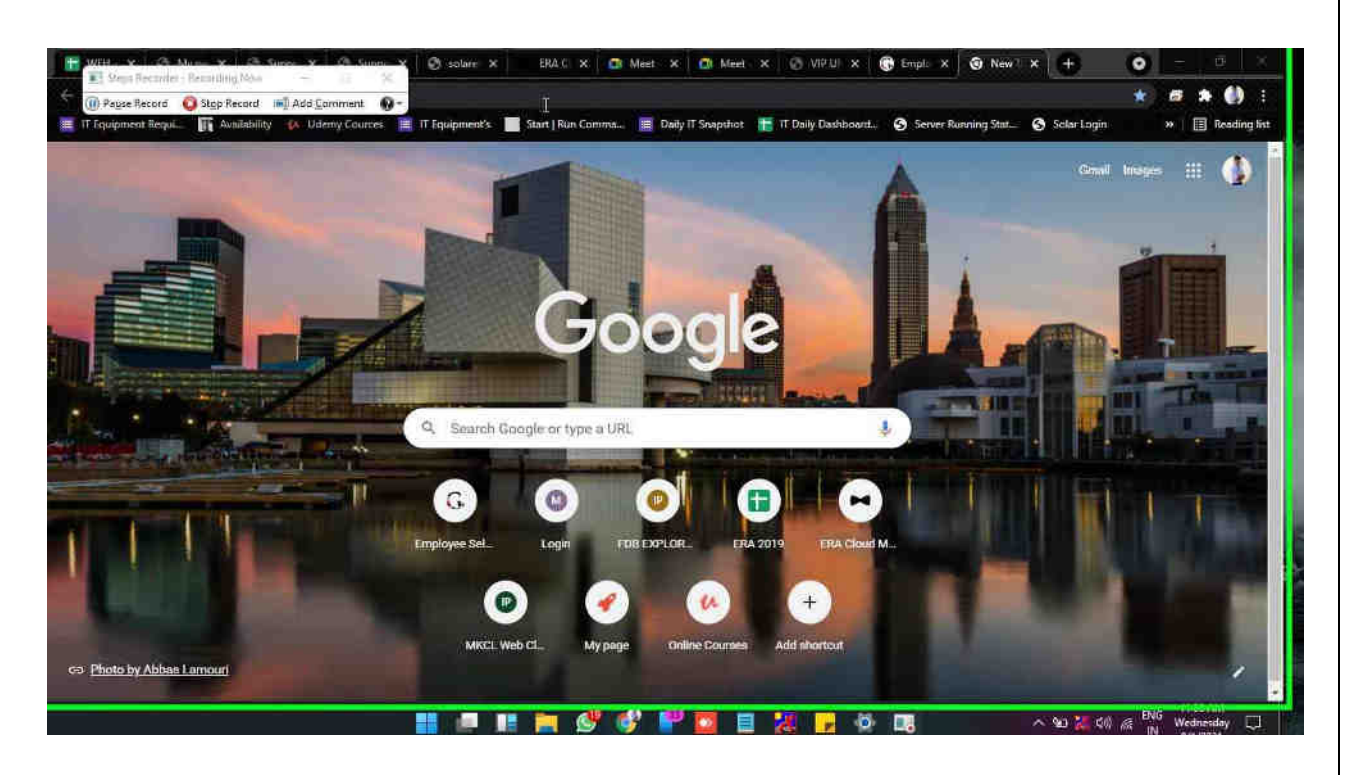

Step 11: "download 3.5 .net framework - Google Search -

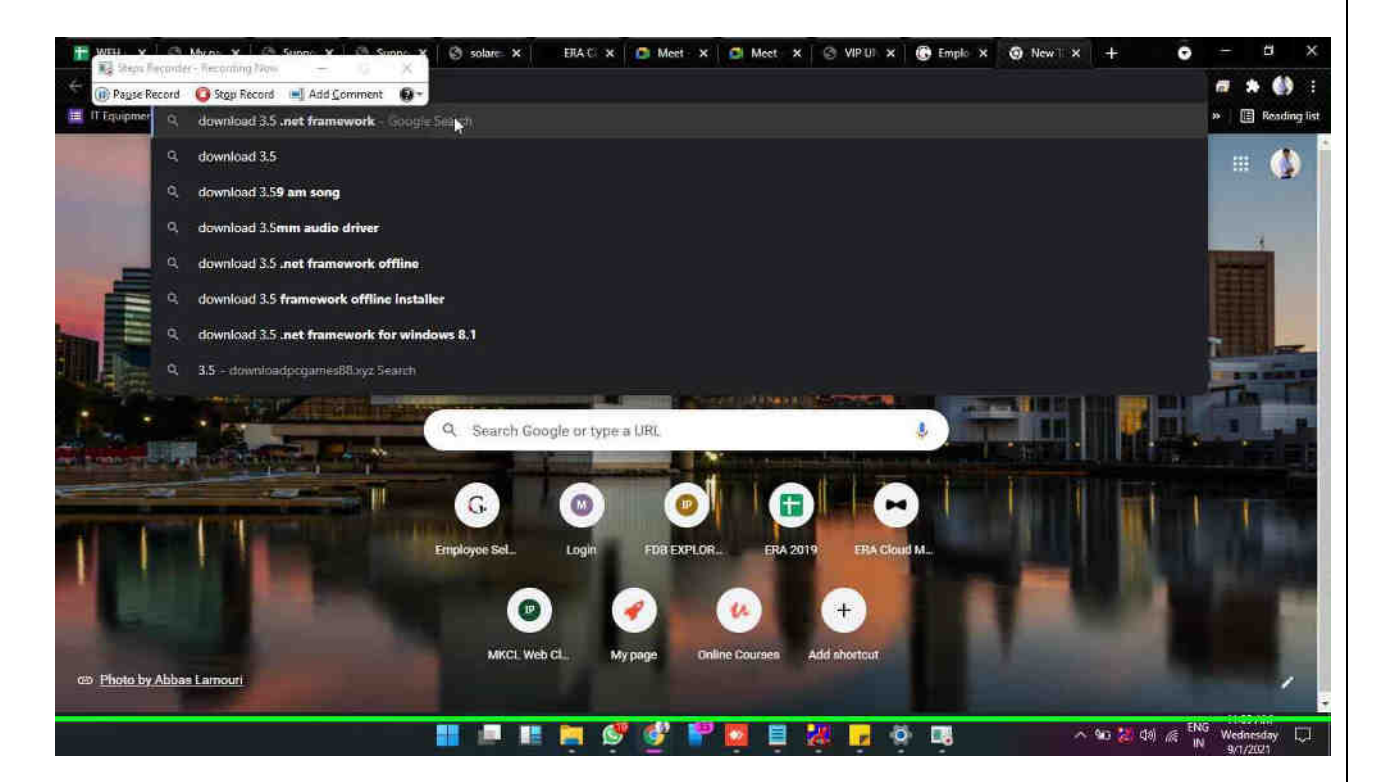

Step 12: "download 3.5 .net framework - Google Search (document)" in "download 3.5 .net framework –

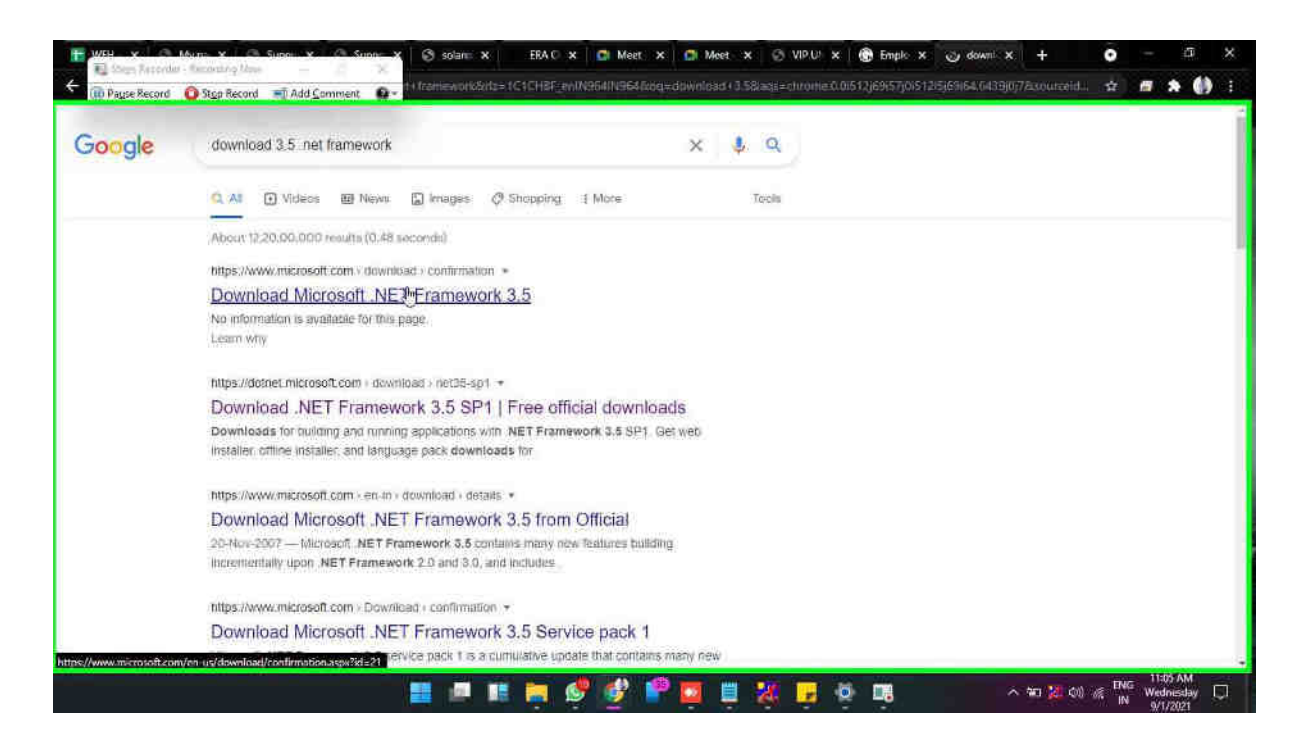

Step 14: mouse wheel down on "Close-up of Queen Victoria Agave. (image)" in "Download Microsoft .NET Framework 3.5 from Official Microsoft Download Center - Google Chrome"

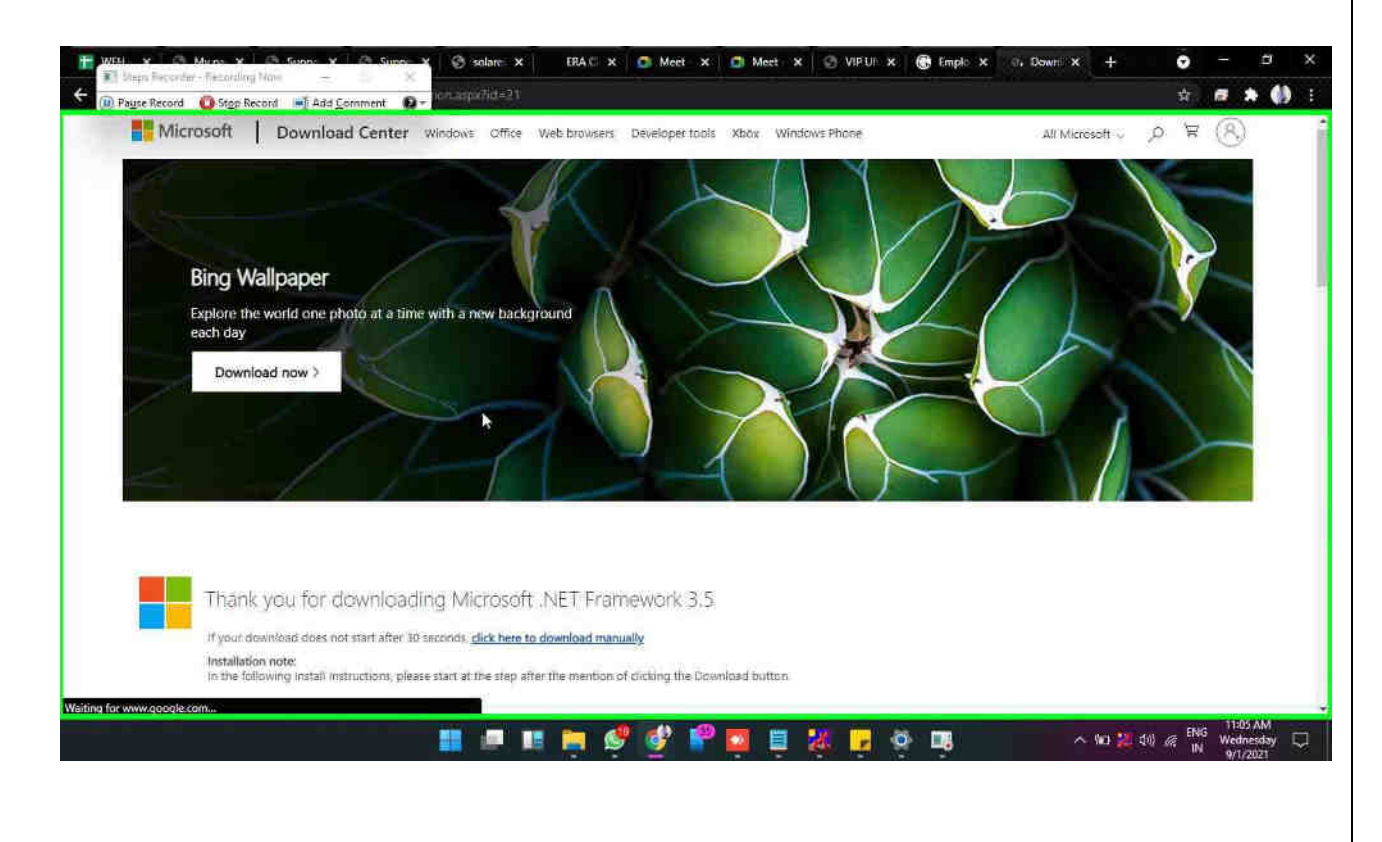

Step 15: Click on "Download Microsoft .NET Framework 3.5 from Official Microsoft Download Center (document)" in "Download Microsoft .NET Framework 3.5 from Official Microsoft Download Center - Google Chrome"

| Magn Receive | - ferride file - C. X                                                                                                    | \$ | * ( |
|--------------|----------------------------------------------------------------------------------------------------|----|-----|
| vagte secord | Thank you for downloading Microsoft, NET Framework 3.5                                                                                                    |    |     |
|              | If your download does not start after 30 accords, <u>dock here to download manually</u><br>installation note:<br>In the following install instructions, please start at the step after the mention of dicking the Ucaviload butters |    |     |
| <b>A</b>     |                                                                                                    |    |     |
| (D) and      | an instructions                                                                                                    |    |     |
| ( and        | an inspochons                                                                                                    |    |     |
| Poor         | lar downloadr                                                                                                    |    |     |
| Popu         | lar downloads<br>perveger tools                                                                                                    |    |     |
| Popu         |                                                                                                    |    |     |

# Step 16: click in "Save As"

| and the second second se |                                                                                                    |                                                                                          |                                                                                  | 🗴 🧟 Meet 🗴 ⊘ VIPLI 🛪 🛞 Emplic at <table-cell-rows> Down: 🛪 🕂</table-cell-rows> | • • • ×   |
|----------------------------------------------------------------------------------------------------|----------------------------------------------------------------------------------------------------|------------------------------------------------------------------------------------------|----------------------------------------------------------------------------------|--------------------------------------------------------------------------------|-----------|
| Pause Record                                                                                                    | Stop Record 🗰 Add Comment 🔞 -                                                                                                    | a 🗍 e Seinte-                                                                            |                                                                                  |                                                                                | x 🛲 🛪 🎒 E |
| ize = Nevi folde                                                                                                    | éř,                                                                                                    |                                                                                          | E • 0                                                                            | 3.5                                                                            |           |
| Desitop                                                                                                    | Mirrot                                                                                                    | Data modified                                                                            | Туре                                                                             |                                                                                |           |
| Downloads 🖈                                                                                                    | - Last week (1)                                                                                                    |                                                                                          |                                                                                  |                                                                                |           |
| Documents 🖌                                                                                                    | Matrix Squad .HET 3.5 fb:(2)                                                                                                    | 2/28/2021 10:38 AM                                                                       | Filetalder                                                                       | -Download button                                                               |           |
| ictures 🔹                                                                                                    | East month (4)                                                                                                    |                                                                                          |                                                                                  |                                                                                |           |
| SDM                                                                                                    | SupportAssistLauncher                                                                                                    | 8/17/2021 11:17 AM                                                                       | Application                                                                      |                                                                                |           |
| billemper                                                                                                    | 🗴 torbrowser-install-win54-10,5,4 en-US                                                                                                    | 6/14/2021 5:34 PM                                                                        | Application                                                                      |                                                                                |           |
|                                                                                                    | 🐻 Nammeter-4.4-r3588-beta                                                                                                    | 3/10/2021 2:15 PM                                                                        | Application                                                                      |                                                                                |           |
| - Contra                                                                                                    | A CONTRACTOR OF CONTRACTOR                                                                                                    |                                                                                          |                                                                                  |                                                                                |           |
| File name: dothis                                                                                                    | etfs35setup (1)                                                                                                    |                                                                                          |                                                                                  |                                                                                |           |
| Save as types Applie                                                                                                    | Lation                                                                                                    |                                                                                          | 8                                                                                |                                                                                |           |
| No.                                                                                                    |                                                                                                    | Contraction of the                                                                       | Cover 1                                                                          |                                                                                |           |
| regard.                                                                                                    |                                                                                                    |                                                                                          |                                                                                  |                                                                                |           |
|                                                                                                    |                                                                                                    |                                                                                          |                                                                                  |                                                                                |           |
|                                                                                                    |                                                                                                    |                                                                                          |                                                                                  |                                                                                |           |
| 01                                                                                                    | Microsoft .NET Framewor                                                                                                    | k 3.5 Service pag                                                                        | ck 1 (Full Pac                                                                   | (kage)                                                                         |           |
| 01                                                                                                    | Microsoft .NET Framewor<br>Microsoft .NET Framework 3.5 ser                                                                                       | k 3.5 Service pac<br>ice pack 1 is a cumul                                               | ck 1 (Full Pac<br>lative update tha                                              | ikage)<br>st contains many                                                     |           |
| 01                                                                                                    | Microsoft .NET Framewor<br>Microsoft .NET Framework 3.5 ser<br>new features building incremental                                                  | k 3.5 Service pac<br>rice pack 1 is a cumul<br>ly upon NET Framew                        | ck 1 (Full Pac<br>lative update that<br>ork 2.0, 3.0, 3.5,                       | ckage)<br>at contains many<br>and includes                                     |           |
| 01                                                                                                    | Microsoft .NET Framewor<br>Microsoft .NET Framework 3.5 ser<br>new features building incremental<br>.NET Framework 2.0 service pack 2<br>updates. | k 3.5 Service pac<br>rice pack 1 is a cumul<br>ly upon .NET Framew<br>and .NET Framework | ck 1 (Full Pac<br>lative update tha<br>work 2.0, 3.0, 3.5,<br>k 3.0 service pact | ckage)<br>at contains many<br>and includes<br>k 2 cumulative                   |           |

#### Step 17: User left clicked

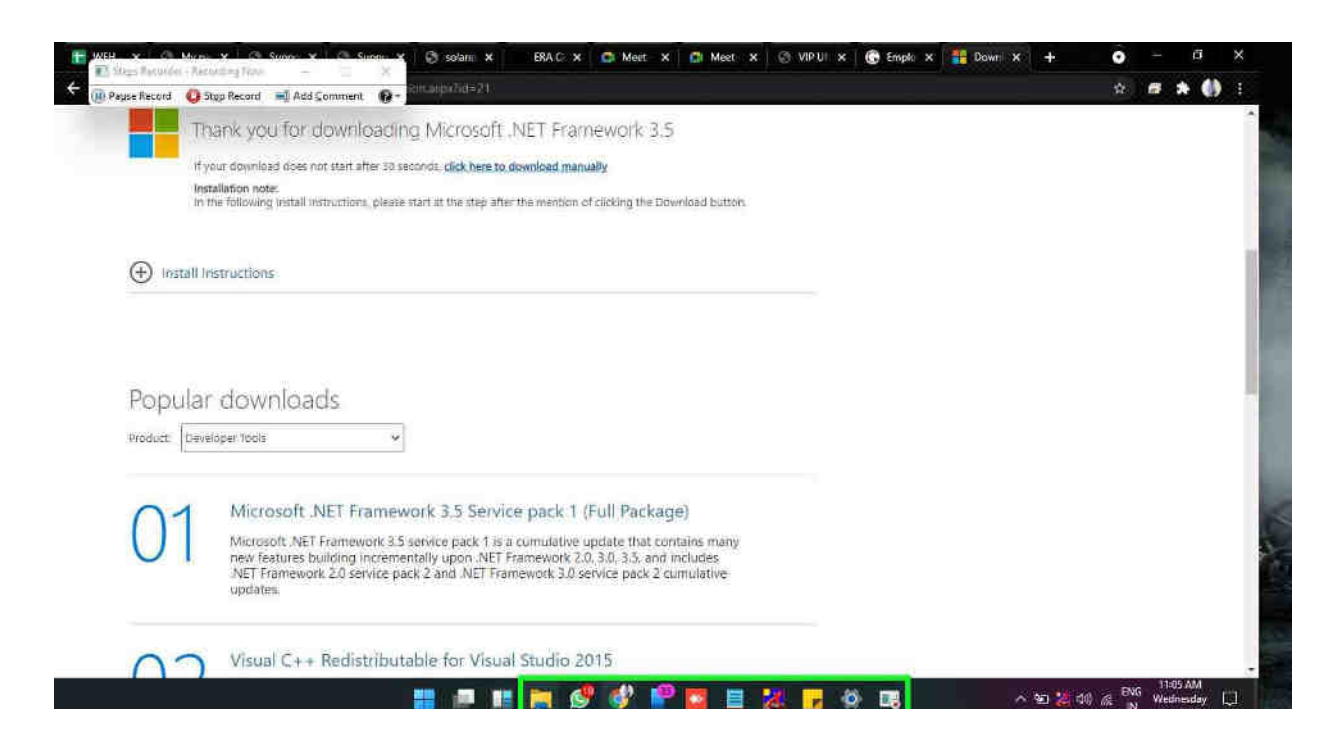

# Step 18: Click on "Google Chrome - 2 running windows (button)"

| File 🔊 Sheni Recorder | - Trepute | igilien — X                               |                                    |                                    |                     |    | ÷                                                                                                    |
|-----------------------|-----------|-------------------------------------------|------------------------------------|------------------------------------|---------------------|----|----------------------------------------------------------------------------------------------------|
| Pause Record          | O Step I  | Record 🛋 Add Somment 🔞 -                  |                                    |                                    |                     | ×C |                                                                                                    |
| 🔶 Quick access        | H<br>Toi  | ame<br>Jay (1)<br>dotMatFx35setup (1)     | Date modified<br>9/1/2021 11:05 AM | Type<br>Application                | Size<br>2.003 KE    |    |                                                                                                    |
| Downloads             | La        | t week (3)                                |                                    |                                    |                     |    |                                                                                                    |
| 📑 Documents )         |           | Matrix Squad .NET 3.5 fx(2)<br>support 2  | 8/28/2021 10:38 AM                 | WinRAR ZIP archive                 | 211,968.KB<br>22.KB |    |                                                                                                    |
| Challemane            |           | Matrix Squad .NET 3.5 fx(2)               | 8/29/2021 10:38 AM                 | File folder                        |                     |    |                                                                                                    |
| LIP Data              |           | Etam                                      | 8/21/2021 9:39 AM                  | Microsoft Excel W                  | 53.KB               |    |                                                                                                    |
| Videos                |           | P134_TT_August21                          | 8/21/2021 811 AM                   | Microsoft Edge Par                 | 473 KB              |    |                                                                                                    |
| Chrithive             |           | Puju Laige                                | 8/17/2021 12:07 AM                 | Micresoft Edge P                   | 178 K8              |    |                                                                                                    |
| This PC               |           | torbrowser-install-win64-10.5.4_en-US     | 8/14/2021 5:34 PM                  | Application                        | 72,752 KR           |    |                                                                                                    |
| Setwork 👷             |           | CBS                                       | 8/11/2021 11:30 AM                 | Test Document<br>Microsoft Excel C | 10,300 KB           |    |                                                                                                    |
|                       |           | Rainmeter-4.4-r3505-beta                  | 8/7W2021 2:15 PM                   | Application                        | 2.190 KE            |    |                                                                                                    |
|                       |           | MIKCL ERA Live Setup 21.5.2 648it         | 8/10/2021 11:34 AM                 | Application                        | 80,106108           |    |                                                                                                    |
|                       | 1         | ssués                                     | 8/10/2021 9/25 AM                  | Microsoft Eccel C                  | 748                 |    |                                                                                                    |
|                       | D Ear     | FeedBack List (39)<br>Tier this year (81) | 8/2/2021 9:66 AM                   | Microsoft Eurol W                  | 27 KB               |    |                                                                                                    |
| 98 items              |           |                                           |                                    |                                    |                     |    | La constante de la constante de la constante de la constante de la constante de la constante de la constante de |

## Step 19: User left clicked

| Construction of a construction of a construction of construction of a construction of a construction of construction of a construction of a construction of a constructio | a an Davni        | lands    |                                                                                                    |                                                                                    |                                                  |                                        |              |     |   |
|----------------------------------------------------------------------------------------------------|-------------------|----------|----------------------------------------------------------------------------------------------------|------------------------------------------------------------------------------------|--------------------------------------------------|----------------------------------------|--------------|-----|---|
| Winder Access       Name       Date modified       Type       Stoce         Use Korp       Today (1)       9/1/2001 11:05 AM       Application       2,003 KB         Downlatar:       Extended Streem (1)       9/1/2001 11:05 AM       Application       2,003 KB         Downlatar:       Extended Streem (1)       9/1/2001 11:05 AM       Application       2,003 KB         Downlatar:       Extended Streem (1)       9/1/2001 11:05 AM       Application       2,003 KB         Extended       Streem (1)       9/1/2001 11:05 AM       Application       2,003 KB         Extended       Streem (1)       9/1/2001 10:05 AM       VinRAR 2IP stocker       211,988 KB         BisDM       Extended Streem (1)       10/2002 11:038 AM       File folder         Challenager       Last month (11)       10/2002 11:038 AM       File folder         Streem       Extended Streem (1)       10/2002 11:037 AM       Application       02:049         Valees       Streem (1)       10/2002 11:037 AM       Application       72:225 K6         Outd/Anee       Pois Lage       8/1/2002 13:95 FM       Application       72:225 K6         Network       Cot       10:2001 11:030 AM       File Stoce (C                                                                                                    | The second        | ler - fi | Lecenting Non - 11 X                                                                                                    |                                                                                    |                                                  |                                        |              |     | š |
| Name     Determodified     Type       Today (1).     a deterful Steerup (1)     b / 1 (2021 11:65 AM     Application       Downlass:     a deterful Steerup (1)     b / 1 (2021 11:65 AM     Application       Downlass:     a seppert 2     822/0221 10:38 AM     WinIAR 2IP sincher       B Main: Squad ART 35 Tar(2)     822/0221 10:38 AM     WinIAR 2IP sincher       B SDM     a seppert 2     822/0221 10:38 AM     Microsoft Eard W       C Adlenge     a seppert 2     822/0221 10:38 AM     File folder       C Adlenge     a Main: Squad ART 35 Tar(2)     822/0221 10:38 AM     File folder       C Adlenge     a Main: Squad ART 13 Tar(2)     822/0221 10:38 AM     File folder       C Adlenge     a Main: Squad ART 13 Tar(2)     822/0221 10:38 AM     File folder       C Adlenge     a Main: Squad ART 13 Tar(2)     822/0221 10:38 AM     File folder       C Adlenge     a Stronge     R27/0221 10:39 AM     Microsoft Eard W     51 Mit       C Adlenge     a Stronge     R27/0221 10:37 AM     Microsoft Eard W     51 Mit       C Maine     b Sippert Assict Auruher     R27/0221 10:37 AM     Microsoft Eard W     51 Mit       C Maine     a Stronge     R27/0221 10:37 AM     Microsoft Eard W     51 Mit       T Nie     a Sippert Assict Auruher     R27/0221                                                                                                    | OII Pattie Keccip | -        | Stepherand and Add Comment                                                                                                    |                                                                                    |                                                  |                                        |              | ~ G |   |
| Deskrip       Inderfrief/L3Serup (I)       9/1/2021 f1:05 AM       Application       2,005 KB         In Bounlands       Last Wenk (3)       Last Wenk (3)         In Documents       If Matrix Squad AET 3.5 fax(2)       9/28/2021 f1:03 B AM       WinIAR 2IP archive       211,988 KB         In Documents       If Matrix Squad AET 3.5 fax(2)       9/28/2021 f1:03 B AM       WinIAR 2IP archive       211,988 KB         In Documents       If Matrix Squad JET 3.5 fax(2)       9/28/2012 f1:03 B AM       Microsoft Excel W       2218         In Documents       If Matrix Squad JET 3.5 fax(2)       9/28/2012 f1:03 B AM       Microsoft Excel W       2218         In Documents       If Sold       East month (1)       If Sold       If Sold       If Sold         In Documents       If Sold       Application       021 F00       If Sold       If Sold         Videos       If Sold FT, Auguen21       021 /1/2021 F1:07 AM       Application       026 KB         Ond Mine       Sold Sold FE Sold FT, Auguen21       021 /1/2021 F1:07 AM       Application       72,752 KB         In texter (1)       01/2021 F1:07 AM       Application       72,752 KB       If Sold FE         In texter (1)       01/1/2021 F1:07 AM       Application       72,752 KB       If Sold FE         In tex                                                                                                    | 🐈 Quick access    |          | Name<br>- Today (1)                                                                                                    | Oate modified                                                                      | Type                                             | Size                                   |              |     |   |
| Bocument       Wateries Squad NET 35 Stat/2)       D/28 SQU2T 10.38 JAM       Win/IAR. 21P archive 211,968 KB         Fetures       Support 2       SQUADI 10.38 JAM       File folder         BSDM       Matrix Squad JAET 35 Stat/2)       B28 XDI21 10.38 JAM       File folder         Challenger       Last month (17)       Excore       SUPPort 1.         Lib Daria       P Score       A27 /2021 10.31 JAM       Microsoft Excel W       S1 KE         Videos       P PJALTT, August 21       A27 /2021 10.37 JAM       Microsoft Edge P       477 KII         OneDrive       P SupportAssistaumcher       C/17/2021 11.57 AM       Application       026 KB         This PC       Stat/point fassistaumcher       C/17/2021 11.57 AM       Application       026 KB         Network       P Opin Laige       S17/2021 11.57 AM       Application       026 KB         Network       P CS       S17/2021 11.57 AM       Application       72,52 KB         Network       P CS       S17/2021 11.57 AM       Application       72,52 KB         Network       P CS       S17/2021 11.57 AM       Application       72,52 KB         Network       P CS       S17/2021 S1 SFM       AcoleColub       2 190 KB         Network       P CS       S1/2021 S1 SFM<                                                                                                    | Desktop           | л<br>к   | detNetFx35setup (1)                                                                                                    | 9/1/2021 11:05 AM                                                                  | Application                                      | 2,009 KB                               |              |     |   |
| Pricures Pricures 2 324/2002/2014 PM Muranovit Excel W., 2218     SDM M Marke Squad JHET3.516/22 4/292021 1038 AAM File folder     Last month (11)     Lip Data     Challenger     Last month (11)     Defa     P134_TT_August21 0/21/20021811 AM Mirrosoft Excel W., 51 XE     OneDrive     DefAux     OneDrive     DisperiAssatLauncher     P17/2002 1137 AAM Application     D17/2002 1137 AAM Application     D17/2002 1137 AAM Application     D17/2002 1137 AAM Application     D17/2002 1137 AAM Application     D21/2002 1838 AAM     Netrosoft Excel W., 51 XE     OneDrive     DisperiAssatLauncher     P17/2002 1137 AAM Application     D17/2002 1137 AAM Application     D17/2002 1137 AAM Application     Tok PC     Tok PC     Tok PC     Tok rest     Cres     Z01/2011 L130 AAM     Microsoft Excel C., 178     Network     Powelland     Microsoft Excel C., 178     Network     Network     Dowelland Microsoft INET Fram.     Network     Dowelland Microsoft INET Fram.     Network     Dowelland Microsoft INET Fram.     Network     Dowelland Microsoft INET Fram.     Network     Dowelland Microsoft INET Fram.     Network     Dowelland Microsoft INET Fram.     Network     Dowelland Microsoft INET Fram.     Network     Dowelland Microsoft INET Fram.     Network     Dowelland Microsoft INET Fram.     Network     Distribut (12)                                                                                                    | Documents         | *        | Mathix Squad NET 3.5 fix(2)                                                                                                    | 8/28/2021 10:38 464                                                                | WinKAR ZIP archive                               | 211,968 KB                             |              |     |   |
| Chillenger     Last month (11)     Last month (11)     Lin Dula     Last month (11)     Lin Dula     Lin Dula     Last month (11)     Lin Dula     Last month (11)     Lin Dula     Plant T_Auger21     Log21/2021 939 AM     Mirrsonf Excel W 51 XE     Videox     Point Ling     Point Ling     Point Li    | Fictures<br>BSDM  | Ĉ        | Matrix Squad JHET 3.5 fix(2)                                                                                                    | 8/20/2021 2:14 PM<br>8/20/2021 16:38 AM                                            | Microsoft Ercel W<br>File folder                 | 221爆                                   |              |     |   |
| Videoc     P104,TT_Auguin21     0.71/2021 B11 AM     Microsoft Edge P.     477 KB       OneDNive     SupportAssattauncher     D17/2021 H37 AM     Application     E28 KB       This PC     Poja Lalge     8/17/2021 H37 AM     Application     72,357 KB       Network     Cred/Nover-install-windf4-105.4_0m US     8/14/2021 E38 PM     Application     72,357 KB       Network     Cred/Nover-install-windf4-105.4_0m US     8/14/2021 E38 PM     Application     72,357 KB       Network     Cred     210/2011 H30 AM     Text Research     108/00 R       Network     Cred     0/10/2013 B34 PM     Application     72,357 KB       Network     Cred     0/10/2013 B34 PM     Application     72,357 KB       Network     Cred     0/10/2013 B34 PM     Application     72,357 KB       Network     Cred     0/10/2013 D35 PM     Application     72,357 KB       Network     Rainmeter-04/r3086-beits     0/10/2013 D35 PM     Application     2,359 KB       MKCL EBA Live Setup 215.2 S4BR     Download Microsoft APE Fram.     Baig lineace castomer care       Incruse     Presideat H125 M1 K1 (28)     Providead Microsoft APE Fram.     Baig lineace castomer care                                                                                                    | Challenger        |          | - Last month (11)                                                                                                    | 8/21/2021 9:39 AM                                                                  | Microsoft Excel W                                | 51.KH                                  |              |     |   |
| Point Laige         B/17/2021 12:07 AM         Microsoft Edge P.,         T28 48           This PC         To option counse install-wind 44 03:44, on: US         B/14/2021 534 PM         Application         72,359 K8           Network         C.55         2013/2011 11:00 AM         The Decomment         10.800 K2           Incomment         D10/2021 534 PM         Application         72,359 K8           Network         C.55         2013/2011 11:00 AM         The Decomment         10.800 K2           Incomment         D10/2021 51:01 PM         Option Call Control         1 K8           Rainmeter-64-r3008-beta         D/07/2021 31:01 PM         Option Call Control         2 396 K8           Microsoft AVE / France         Download Microsoft AVE France         Single Imance cale reserve           Income         Download Microsoft AVE France         Single Imance cale reserve           Income         Download Microsoft AVE France         Single Imance cale reserve                                                                                                    | Chebhive.         |          | P134_TT_Auguet21                                                                                                    | 8/21/2021 B11 AM<br>8/17/2021 11:57 AM                                             | Microsoft Edge P                                 | 473 KB<br>026 KB                       |              |     |   |
| Network     P. CPL     9.13/2011 (1.00.414     Text Resumpts     TR200 KE       Insues (1)     d/11/2021 8:19 AM     Microsoft Excel C.     1.62       Rainmeter-64/v3508-beta     (D/10/2021 2):5 FM     Application     2.190 KB       Microsoft Excel     * Dovintació Microsoft All F Frastructure     * Baiga Innance cicalomet care       Microsoft Excel     * Dovintació Microsoft All F Frastructure     * Baiga Innance cicalomet care       Microsoft Excel     * Dovintació Microsoft All F Frastructure     * Baiga Innance cicalomet care                                                                                                    | 💻 This PC         |          | Poja Lalge  torocovari install-win64-10,5.4_on-US                                                                                         | 8/17/2021 12:07 AM<br>8/14/2021 12:04 PM                                           | Microsoft Edge P<br>Application                  | 178 KB<br>72,252 KB                    |              |     |   |
| Issues (1)     d/11/2021 #:19 AM     Microsoft Excel C     1 KE       Reinimeter-64-r3508-beta     0/10/2021 215 FM     Acjulication     2 390 KB       RMKCL EPA Live Secup 215.2 648iz     Provinbad Microsoft AFE Fram.     Image Security Security Secure Secure Security Security Secure Security Security Security Secu                                                                                                    | C Network         | -        | A res                                                                                                    | 2213/2011 11:30/004                                                                | Text. Biss                                       | 10 200 10                              |              |     |   |
| Earlier this year (St) 0                                                                                                    | Qî nem 1          |          | Insues (1)     Ranumeter-14-73508-beta     MACL BRA Live Setup 21.5.2 648#     Insues     FreedBock List (39)     Earther this year (191) | 8/11/2021 9:19 404<br>6/10/2021 2:15 914<br>P Download Microso<br>Download Microso | Microsoft Eared C<br>Aublication<br>It.NET Frank | 1 KB<br>2. J9C K8<br>jaj linence custo | ent Core<br> |     |   |

Step 20: click on "Options menu (button)" in "Download Microsoft .NET Framework 3.5 from Official Microsoft Download Center -Google Chrome"

| Pause Record   | O Stop Record 🖷 Add Comment 🕢 -                                                                                                    |  |
|----------------|----------------------------------------------------------------------------------------------------|--|
|                | Thank you for downloading Microsoft .NET Framework 3.5                                                                                                    |  |
|                | If your download does not start after 30 seconds, <u>click here to download manually</u><br>Installation note:<br>In the following install instructions, please start at the step after the mention of clicking the Download buttors                                                                                                    |  |
| (±) In         | stall Instructions                                                                                                    |  |
| Pop            | ular downloads                                                                                                    |  |
| Product        | Developer Taols                                                                                                    |  |
| dotNetFx35setu | Microsoft .NET Framework 3.5 Service pack 1 (Full Package)<br>Microsoft .NET Framework 3.5 service pack 1 is a cumulative update that contains many<br>new features building incrementally upon .NET Framework 2.0, 3.0, 3.5, and includes<br>.NET Framework 2.0 service pack 2 and .NET Framework 3.0 service pack 2 cumulative<br>updates |  |
| 27/27 MB       |                                                                                                    |  |

Step 21: Click on "Google Chrome (pane)" in "Download Microsoft .NET Framework 3.5 from Official Microsoft Download Center - Google Chrome"

| ayse Record 🛛 🔘        | Stgp Record                                                          | ¶ Add ⊆arnment                                           | 0- journed                                                          | d=21                                                          |                                                                      |                                                        |                                         |  | _ |  | Ŷ | a |
|------------------------|----------------------------------------------------------------------|----------------------------------------------------------|---------------------------------------------------------------------|---------------------------------------------------------------|----------------------------------------------------------------------|--------------------------------------------------------|-----------------------------------------|--|---|--|---|---|
| T                      | hank you                                                             | for downl                                                | bading Micr                                                         | osoft .NE                                                     | T Framewo                                                            | ork 3.5                                                |                                         |  |   |  |   |   |
|                        | jour download                                                        | does not start a                                         | ter 30 seconds, <mark>clic</mark>                                   | k here to down                                                | oad manually                                                         |                                                        |                                         |  |   |  |   |   |
| In                     | stallation note:<br>the following                                    | istell Instruction                                       | e please start at the                                               | slep after the i                                              | mention of diski                                                     | ng the Down                                            | nioad buttom                            |  |   |  |   |   |
| (+) Install            | ostructions                                                          |                                                          |                                                                     |                                                               |                                                                      |                                                        |                                         |  |   |  |   |   |
| -                      |                                                                      |                                                          |                                                                     |                                                               |                                                                      |                                                        |                                         |  |   |  |   |   |
|                        |                                                                      |                                                          |                                                                     |                                                               |                                                                      |                                                        |                                         |  |   |  |   |   |
|                        |                                                                      |                                                          |                                                                     |                                                               |                                                                      |                                                        |                                         |  |   |  |   |   |
| Dopula                 | r down                                                               | loade                                                    |                                                                     |                                                               |                                                                      |                                                        |                                         |  |   |  |   |   |
| Popula                 | r dowr                                                               | loads                                                    |                                                                     |                                                               |                                                                      |                                                        |                                         |  |   |  |   |   |
| Popula<br>Product: Dep | r dowr                                                               | loads                                                    | *                                                                   |                                                               |                                                                      |                                                        |                                         |  |   |  |   |   |
| Popula<br>Preduct Des  | r dowr<br>eloper tools                                               | loads                                                    | *                                                                   |                                                               |                                                                      | 5                                                      |                                         |  |   |  |   |   |
| Popula<br>Preduct Dep  | r dowr<br>eloper tools<br>Micro:                                     | loads                                                    | × amework 3.5                                                       | Service p                                                     | ack 1 (Full                                                          | Package                                                | e)                                      |  |   |  |   |   |
| Popula<br>Preduct Des  | r dowr<br>elaper todis<br>Microso<br>Microso<br>new feat<br>.NET Fra | IOads<br>soft .NET Fr<br>tt .NET Framew<br>mework 2.0 se | amework 3.5 more 3.5 service ore pack 2 and                         | Service p<br>ack 1 is a cum<br>NET Frame<br>NET Framewo       | ack 1 (Full<br>nulative updata<br>work 2.0, 3.0,<br>ork 3.0 service  | Package<br>e that conta<br>3.5. and inc<br>pack 2 curr | e)<br>tains many<br>icludes<br>mulative |  |   |  |   |   |
| Popula<br>Product Dev  | r dowr<br>eloper tools<br>Microso<br>new feat<br>NET Fra<br>updates  | loads<br>soft .NET Fr<br>It .NET Framew<br>mework 2.0 se | *<br>amework 3.5<br>ork 3.5 service p<br>ork 3.5 service pack 2 and | Service p<br>ack 1 is a cum<br>in .NET Framewo<br>NET Framewo | ack 1 (Full<br>nulative update<br>evonit 2.0.3.0,<br>ork 3.0 service | Package<br>e that conta<br>3.5. and inc<br>pack 2 curr | e)<br>tains many<br>icludes<br>mulative |  |   |  |   |   |

Step 22:) Click on "Options menu (button)" in "Download Microsoft .NET Framework 3.5 from Official Microsoft Download Center -Google Chrome"

| Sheps Records   | Percenting blog - X                                                                                                    | 0   |   | 14  |
|-----------------|----------------------------------------------------------------------------------------------------|-----|---|-----|
| Payse Record    | 🔕 Agg Record 🖷 Add Common 🚱 - Talkan WO = 21                                                                                                    | ्रम | 6 | * ( |
|                 | Thank you for downloading Microsoft .NET Framework 3.5                                                                                                    |     |   |     |
|                 | If your download close net start after 30 vecondy, <u>click here to download manually</u><br>Installation note:<br>In the following install instructions, please start at the step after the membion of clicking the Download button |     |   |     |
| 🕀 tres          | tail mutructions                                                                                                    |     |   |     |
|                 |                                                                                                    |     |   |     |
| Popi<br>Product | Ilar downloads<br>Developer Tools<br>Microsoft .NET Framework 3.5 Service pack 1 (Full Package)<br>Microsoft .NET Framework 3.5 service pack 1 is a cumulative update that contains many                                             |     |   |     |

Step 23: User left clicked

| ayse Record     | O Step Record                                            | Add Comment                                     | 0-                                  | annue a r                                                     |                                                                        |                                                                    |                                     |  | <br> | ×. |  |
|-----------------|----------------------------------------------------------|-------------------------------------------------|-------------------------------------|---------------------------------------------------------------|------------------------------------------------------------------------|--------------------------------------------------------------------|-------------------------------------|--|------|----|--|
|                 | Thank you                                                | for downl                                       | bading M                            | icrosoft .                                                    | NET Framev                                                             | work 3.5                                                           |                                     |  |      |    |  |
|                 | If your download<br>installation not<br>in the following | t does not start at<br>c<br>install instruction | ter 30 seponds<br>1. please start a | click here to c                                               | ownload manually<br>the manticle of cli                                | t<br>cking the Downi                                               | load button                         |  |      |    |  |
| (+) Ins         | tall instruction                                         |                                                 |                                     |                                                               |                                                                        |                                                                    |                                     |  |      |    |  |
| 9 118           |                                                          |                                                 |                                     |                                                               |                                                                        |                                                                    |                                     |  |      |    |  |
| 0               |                                                          |                                                 |                                     |                                                               |                                                                        |                                                                    |                                     |  |      |    |  |
|                 |                                                          |                                                 |                                     |                                                               |                                                                        |                                                                    |                                     |  |      |    |  |
| Рори            | ılar dowi                                                | nloads                                          |                                     |                                                               |                                                                        |                                                                    |                                     |  |      |    |  |
| Рори            | ılar dowi                                                | nloads                                          |                                     |                                                               |                                                                        |                                                                    |                                     |  |      |    |  |
| Popu            | llar down                                                | nloads                                          | ×                                   |                                                               | - 100 J. 4 75.                                                         | 11 75-01-0-0-0                                                     |                                     |  |      |    |  |
| Popu            | Ilar down                                                | soft .NET Fr                                    | *<br>amework                        | 3.5 Servic                                                    | e pack 1 (Fu<br>cumulative upd                                         | II Package)<br>ate that conta                                      | )<br>link many                      |  |      |    |  |
| Popu<br>Product | Ilar down                                                | Noads<br>soft .NET Fr                           | *<br>amework<br>Ibj                 | 3.5 Servic<br>e pack 1 is a<br>upon .NET Fran<br>rd. NET Fran | e pack 1 (Fu<br>cumulative upd<br>amework 2.0, 3.<br>rework 3.0 serviv | II Package)<br>ate tilat conta<br>0, 3.5, and inc<br>ce pack 2 cum | )<br>link many<br>ludes<br>nulative |  |      |    |  |

Step 24: User right click on "Name (edit)" in "Downloads"

|                     | Name                                    | Date monified        | Time                | 157F       |               |  |
|---------------------|-----------------------------------------|----------------------|---------------------|------------|---------------|--|
| Quick access        | Today (1)                               | ( beindigen erste    | District            |            |               |  |
| Desktop 🖈           | dotNetl's Sperap (1)                    | 9/1/2021 11:05 AM    | Application         | 2,303 65   |               |  |
| Downloads 🥠         | Last week (3)                           |                      |                     |            |               |  |
| Documents 🤌         | 👹 Matrix Squad .NET 3.5 fax(2)          | 8/28/2021 10:38 AM   | WinRAR ZIP aschrive | 271,965 KB |               |  |
| Pictures 🍂          | 💼 support 2                             | 8/24/2021 2:14 PM    | Microsoft Ercel W   | 2288       |               |  |
| BSOM                | To Matrix Squad .NET.3.5 foc(2)         | 8/28/2021 10:58:40/1 | Filefalder          |            |               |  |
| Challenger          | - Last month (11)                       |                      |                     |            |               |  |
| LIP Data            | 🏨 Exam                                  | 8/21/2021 9:39 AM    | Microsoft Excel W   | 53 88      |               |  |
| Videos              | 111 P134_TT_August21                    | 8/21/2021 8:11 AM    | Microsoft Edge P    | 473.69     |               |  |
| DeeDrive            | SupportAssistLauncher                   | 8/17/2021 11:127 AM  | Application         | 626 (0     |               |  |
| and an end          | 💼 Puja Lalge                            | \$/17/2021 12:07 AM  | Microsoft Edge P    | 176 68     |               |  |
| ihis PC             | 💰 torbrowser-install-win64-10.5.4_en-US | 8/14/2021 5:34 PM    | Application         | 72,253.88  |               |  |
| Network             | 🛢 CBS                                   | 8/11/2021 11:30 AM   | Text Document       | 10,300 (43 |               |  |
|                     | 🖓 issues (I)                            | 8/11/2021 9:19 AM    | Microsoft Erzel C   | 108        |               |  |
| ns   1 item selecte | 2 272 Mill 1                            |                      |                     |            | <br><u>60</u> |  |

Step 25: Click On Run as administrator.

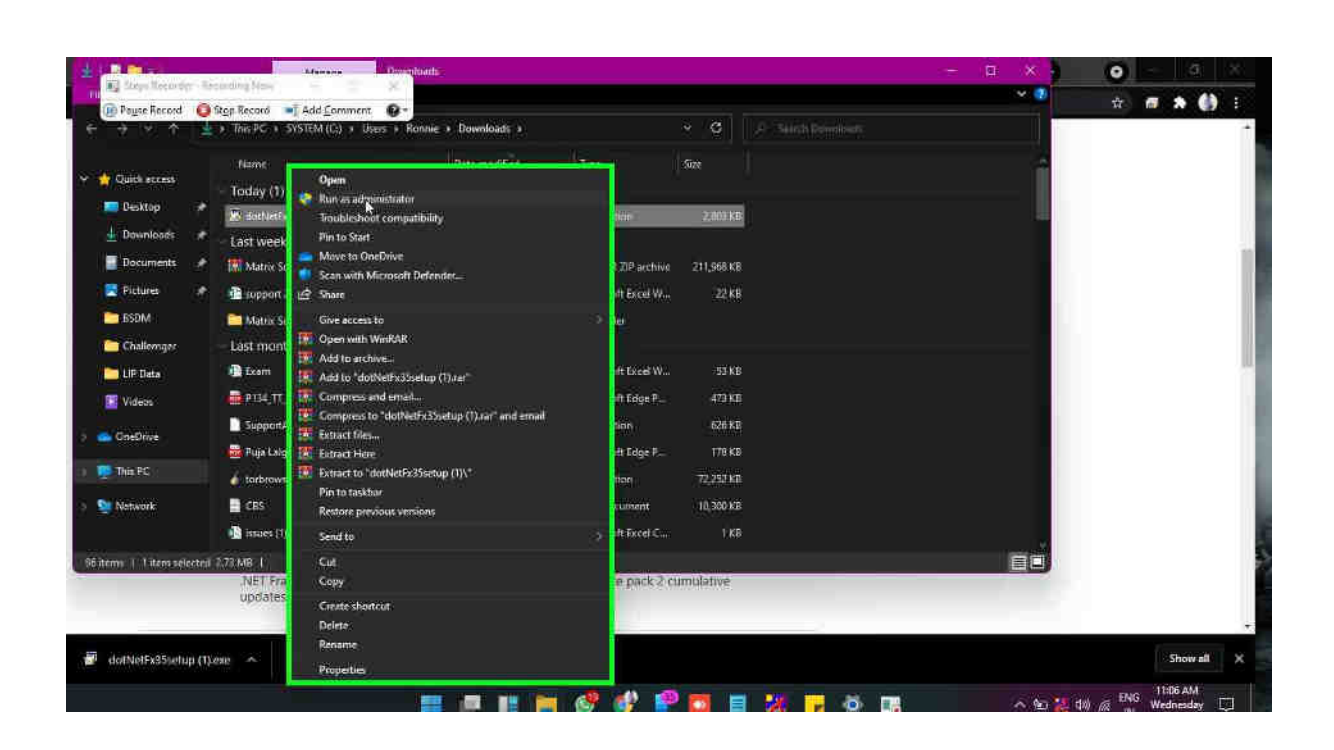

Step 26: After Installing the set up restart the PC and start the ERA Explorer. Issue will get solved.